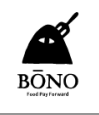

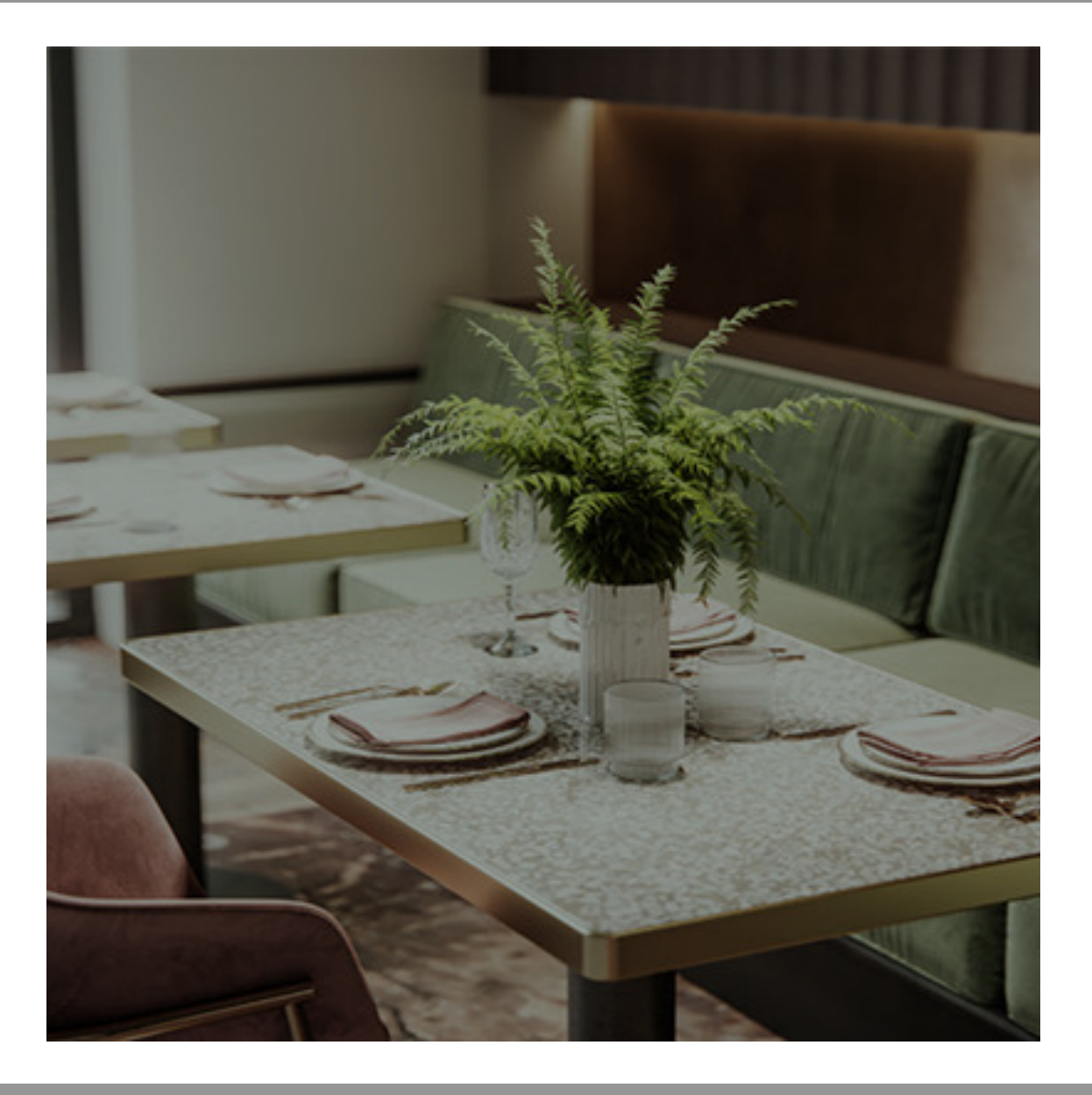

# **BONO** 新規会員登録方法

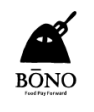

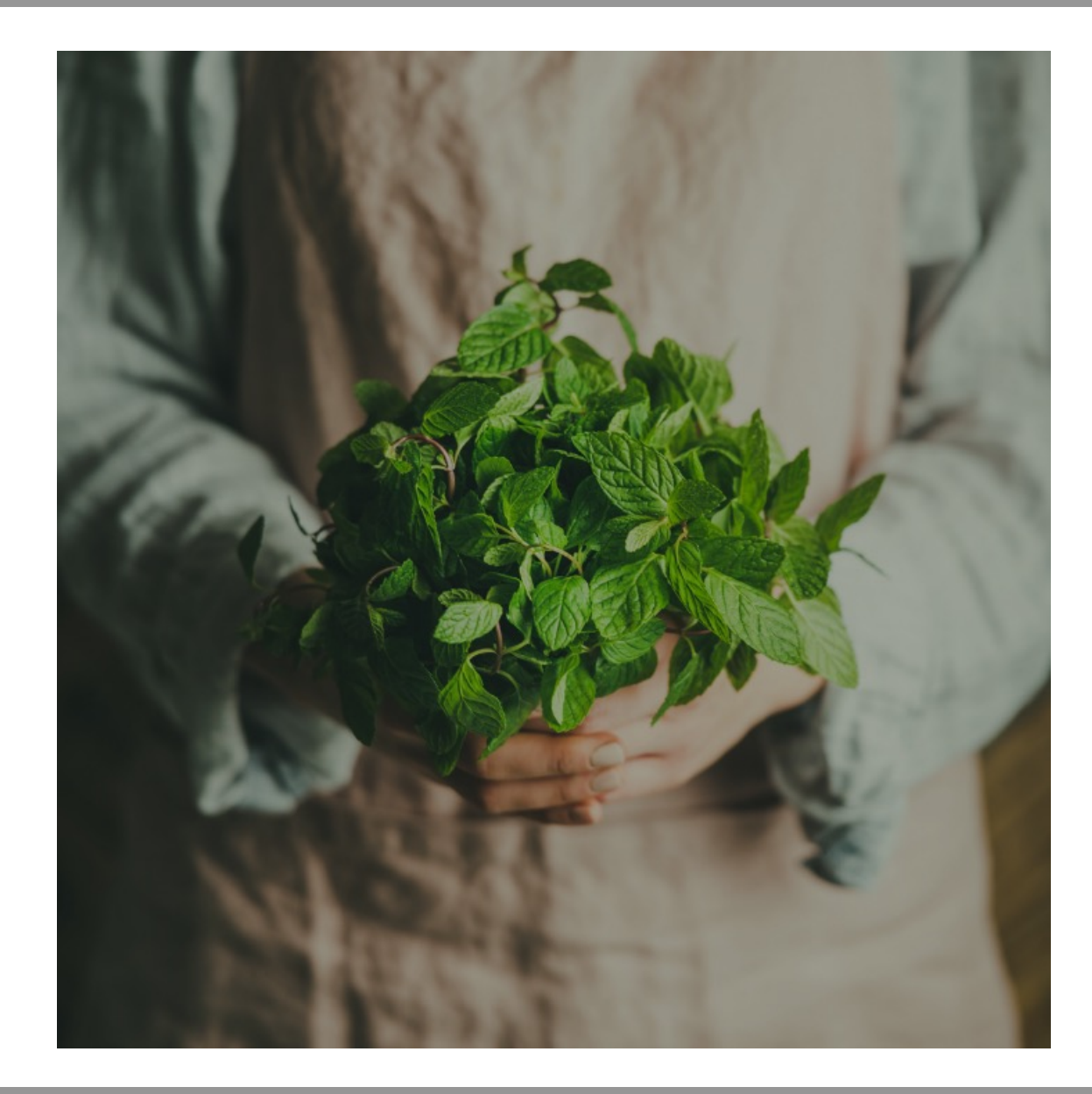

### 新規会員登録方法

BONOへのご興味、ご関心をもっていただき、 誠にありがとうございます。

以下のページの手順に沿って、 会員登録を進めていただくことができます。

会員登録には2種類の方法があり、 いずれかの該当する方法で進めていきます。

詳しくは次ページでご説明いたします。

# BONO 新規会員登録方法 Contents

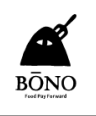

| 自社店舗検索       |              | P4  |
|--------------|--------------|-----|
| 自社店舗が見つから    | ない場合         |     |
| 無料会員登録       |              | P6  |
| 店舗登録         |              | P8  |
| 店舗情報を登録・編集   |              | P9  |
| 店舗情報を登録・編集 i | 画像の登録方法      | P10 |
| 店舗情報を登録・編集 前 | 画像を追加する方法    | P14 |
| 店舗情報を登録・編集   | グルメサイトのリンク設定 | P16 |
| 店舗情報を登録・編集   | SNS表示の設定をする  | P17 |
| 店舗情報を登録・編集   | 店舗情報登録を完了する  | P18 |
| 店舗情報を登録・編集   | 登録した店舗情報を確認  | P19 |

| 自社店舗が見つかった場合 | P22 |
|--------------|-----|
| 店舗情報確認       | P23 |
| 無料会員登録       | P24 |
| 利用規約確認       | P25 |
| 店舗連携申し込み     | P26 |
| ログイン         | P29 |
| 店舗情報確認       | P30 |

会員登録 フローチャート

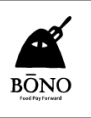

### 新規会員登録方法

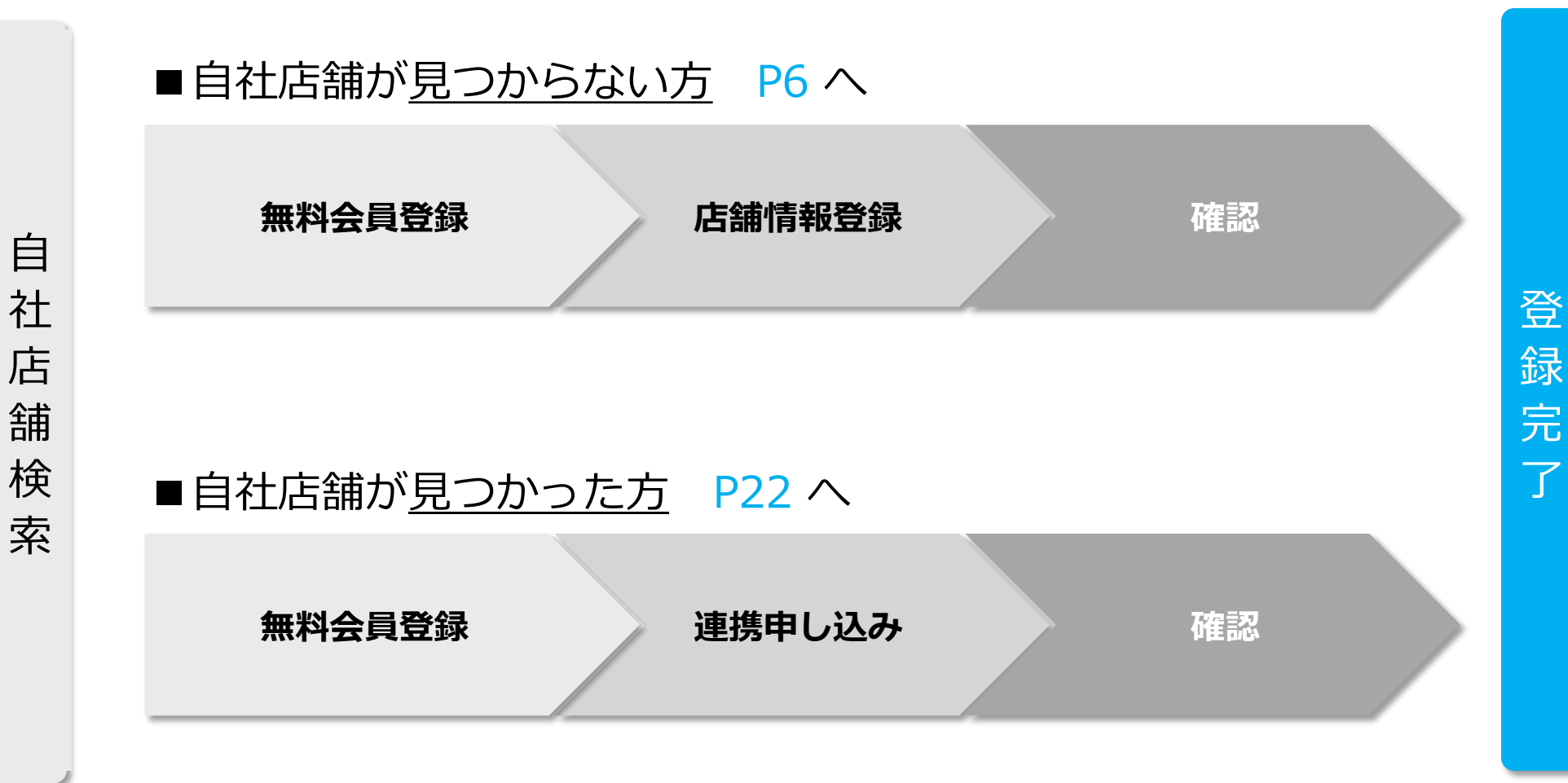

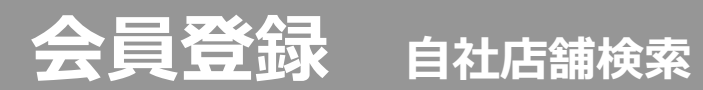

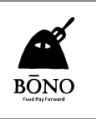

### BONOトップページから「自社の店舗」を検索します

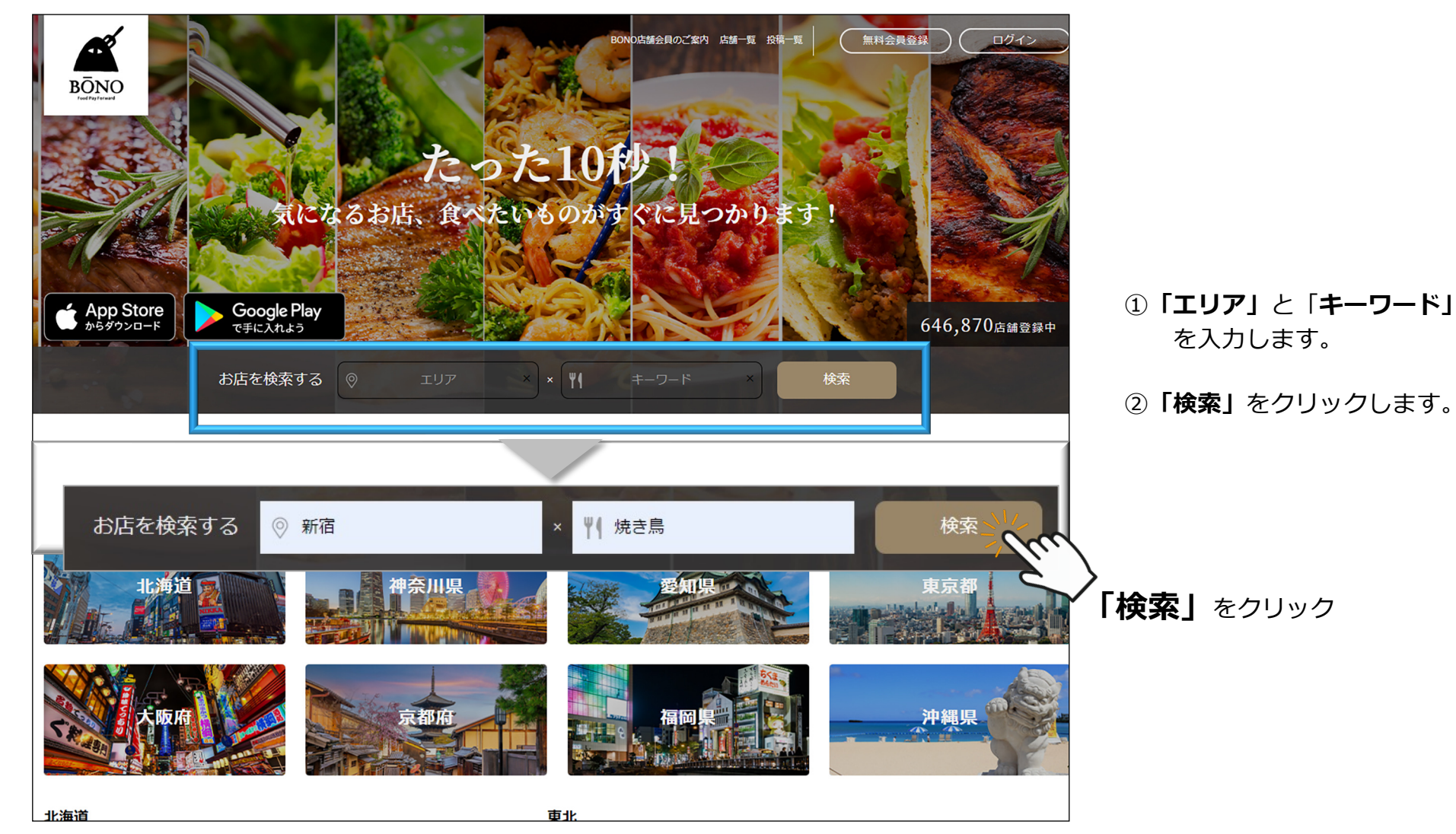

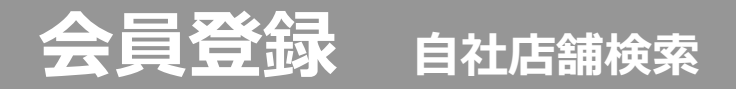

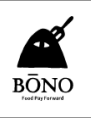

### 「全国の店舗一覧」が表示されます

|                                                                                                    | BONO店舗会員のご案内 店舗一覧 投稿一覧 (無料会員登録) ログイン                                                |                 |
|----------------------------------------------------------------------------------------------------|-------------------------------------------------------------------------------------|-----------------|
| BŌNO<br><sup>rudity/www</sup><br>お店を検索する                                                                                                    | ◎ エリア × × × × ★ +-ワード × 検索                                                          |                 |
| ☆ BONO > 店舗一覧                                                                                                    |                                                                                     |                 |
|                                                                                                    |                                                                                     | ①自社の店舗が         |
| エリアから探す                                                                                                    | 全国の店舗一覧のお店                                                                          | 見つからない 場合       |
| 全国 >                                                                                                    |                                                                                     |                 |
| ジャンルから探す                                                                                                    | ₹1 標準 <b>ビ</b> アクセスランキング                                                            | 次ページへ           |
| ジャンル一覧 >                                                                                                    | 全646,872件 (1~20件)                                                                   |                 |
| 予算<br>● 豪 ● ぐ・<br>下限なし ▼ ~ 上限なし ▼                                                                                                    | 坊野サンプル店<br>東京都新宿・代々木・大久保/サムギョブサル、韓国料理、幹国料理、冷<br>超                                   |                 |
|                                                                                                    | 美味しい韓国料理とサムギョブサルの店です                                                                | ②自社の店舗が         |
| ど 探 時 市     日 曜 営 業 あ り     選択してください     マ     マ | <ul> <li>◆ ¥1,000~₩2,000 €* ¥3,000~</li> <li>飲み放題 デイクアウト カード可 買切可</li> </ul>        | <u>見つかった</u> 場合 |
|                                                                                                    |                                                                                     | 22ページヘ          |
| ・     ・     ・     ・     ・     ・     ・     ・     ・     ・     ・     ・     ・     ・     ・     ・     ・     ・     ・     ・     ・     ・     ・     ・     ・     ・     ・     ・     ・     ・     ・     ・     ・     ・     ・     ・     ・     ・     ・     ・     ・     ・     ・     ・     ・     ・     ・     ・     ・     ・     ・     ・     ・     ・     ・     ・     ・     ・     ・     ・     ・     ・     ・     ・     ・     ・     ・     ・     ・     ・     ・     ・     ・     ・     ・     ・     ・     ・     ・     ・     ・     ・     ・     ・     ・     ・     ・     ・     ・     ・     ・     ・     ・     ・     ・     ・     ・     ・     ・     ・     ・     ・     ・     ・     ・     ・     ・     ・     ・     ・     ・     ・     ・     ・     ・     ・     ・     ・     ・     ・     ・     ・     ・     ・     ・     ・     ・     ・     ・     ・     ・      ・     ・     ・     ・ </td <td>坊野料理店         公式         感染症対策           東京都 新宿・代々木・大久保/創作料理・無国籍料理、創作料理          公式</td> <td></td>                                                                                                    | 坊野料理店         公式         感染症対策           東京都 新宿・代々木・大久保/創作料理・無国籍料理、創作料理          公式 |                 |
|                                                                                                    | 季節の創作料理<br>賢切可 子供可 ティクアウト カード可                                                      |                 |

# 会員登録 登録方法① 自社の店舗が見つからない場合

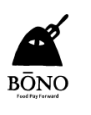

ページ上部から登録

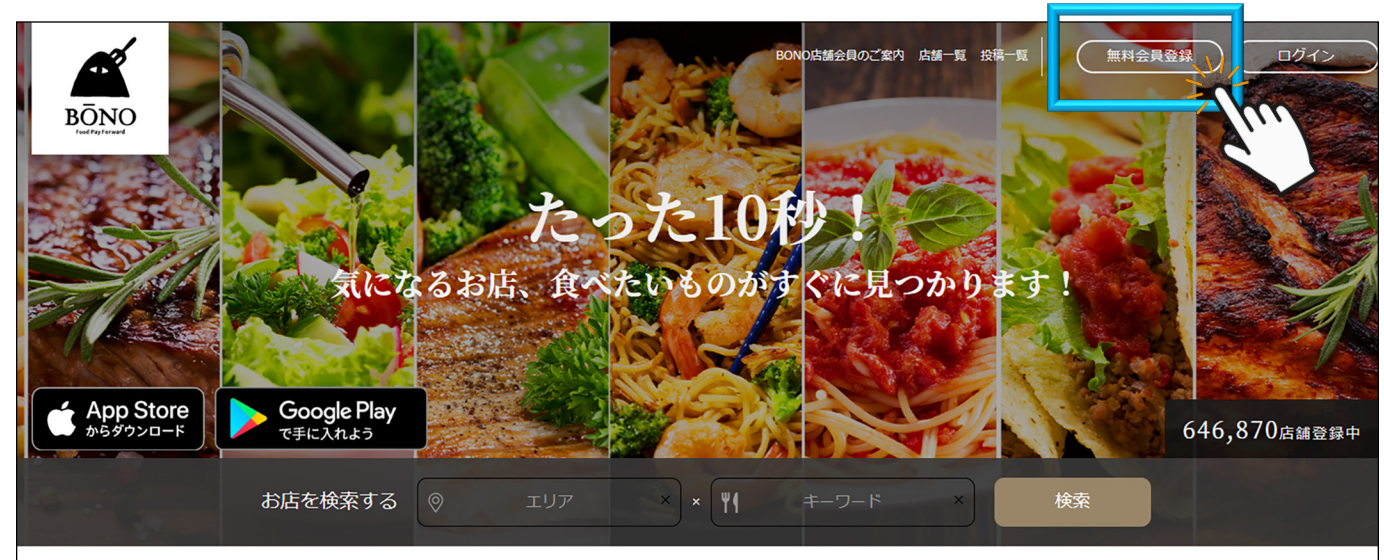

ページ上部の
 「無料会員登録」をクリックします。

#### エリアから探す

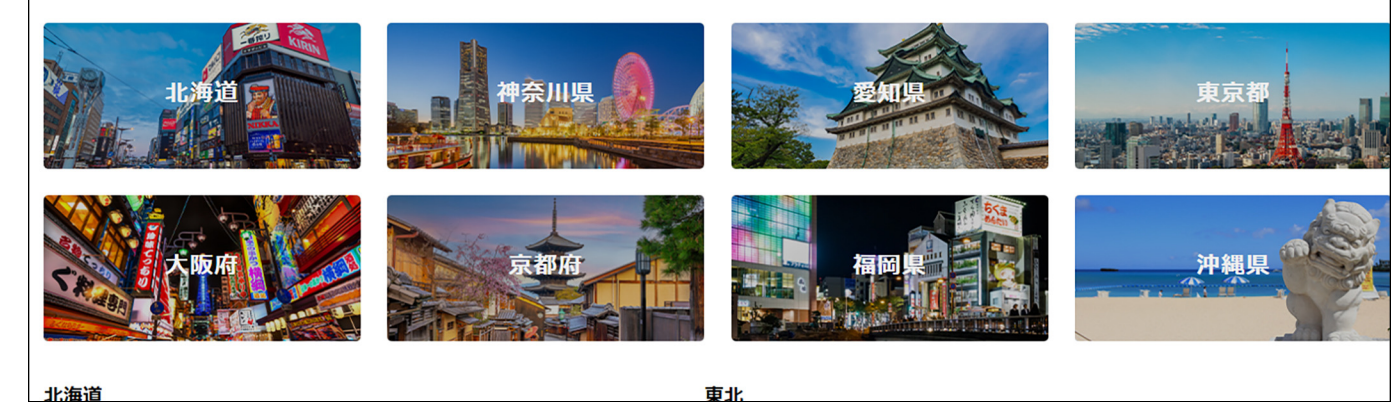

## 会員登録 登録方法① 無料会員登録 利用規約の確認

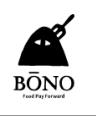

### 「無料会員登録」が表示されます

♂ BONO > 無料会員登録

|        | 無料会員登録 |  |
|--------|--------|--|
| お名前    |        |  |
| 「坊野 花子 |        |  |

会社名

坊野合同会社

メール

info3@bo-no.biz

パスワード

•••••

パスワードの確認

•••••

強力

ヒント:パスワードは少なくとも7文字以上であるべきです。より強固にするためには大文 字と小文字、数字、!"?\$% ^ & )のような記号を使いましょう。

#### 利用規約

この利用規約(以下、「本規約」といいます。)は、BONO(以下、「当社」といいます。)がこの ウェブサイト上で提供するサービス(以下、「本サービス」といいます。)の利用条件を定めるもの です。登録ユーザーの皆さま(以下、「ユーザー」といいます。)には、本規約に従って、本サービ スをご利用いただきます。

第1条(適用)

1. 本規約は、ユーザーと当社との間の本サービスの利用に関わる一切の関係に適用されるものとしま

① 必要事項を記入します。

 パスワードを設定します。パ スワードは、大文字、小文字、数 字、記号を混在させると「強力」 になり、より安全性が高まります。

③「登録」ボタンを押す前に、
 「利用規約」を必ず
 お読みください。

④ 間違いがないかよく見直してから「登録」をクリックします。

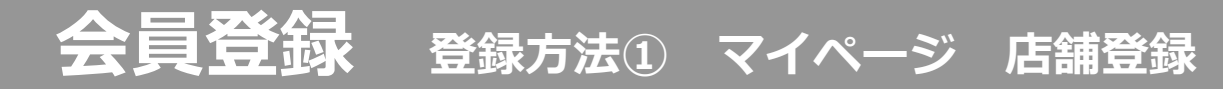

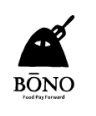

### 登録をクリックすると「マイページ」が表示されます

|                           |                       |              |           | BONO店舗会員のご案内 応 | 諸一覧 投稿一覧 | হনগ-স                                                                                      | ) 🗌 פֿקקש         |
|---------------------------|-----------------------|--------------|-----------|----------------|----------|--------------------------------------------------------------------------------------------|-------------------|
| BOINO                     | お店を検索する               | エリア          | × × Ψ     | キーワード          | ×        | 検索                                                                                         |                   |
| 骨 BONO > マイページ            |                       |              |           |                |          |                                                                                            |                   |
| こんにちは、坊野 花子さん<br>プロフィール編集 | マイ<br><sup>店舗登録</sup> | イページ<br>投稿-5 | <u>اق</u> | ログアウト          |          | 会員メニュー<br>・マイページ<br>・プロフィール<br>プロフィール構築<br>・店舗登録<br>・投稿一覧<br>マニュアル<br>新規会員登録マニュ<br>記事投稿マニュ | ュアルはごちら<br>アルはごちら |
|                           |                       |              |           |                |          |                                                                                            |                   |
|                           |                       |              |           |                |          |                                                                                            |                   |

- 「マイページ」の中の
   「店舗登録」から情報や画像の登録ができます。登録した情報
   や画像はあとから変更できます。
- ②「店舗登録」をクリックして、 店舗情報を入力するページへ移 動します。
- ※ 店舗情報は後から編集・修正する こともできます。
- ※ 店舗情報入力には「店舗」「メニ ュー」などの画像データが必要に なるので、あらかじめPCの中に準 備しておくとスムーズです。

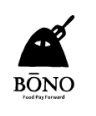

### 「店舗情報を編集」ページが表示されます

|                                                | BONO店舗会員のご案内 店舗一覧 投稿一覧 | <u>राख-ङ</u><br> |
|------------------------------------------------|------------------------|------------------|
| BONO<br>Funding forward<br>お店を検索する エリア × × (1) | キーワード ×                | 検索               |
| 脅 BONO > マイページ > 店舗情報 > 店舗情報を編集                |                        |                  |
| 店舗情報を編集                                        |                        | 会員メニュー           |
| 店舗ジャンル                                         |                        | ・プロフィール          |
| ジャンル・                                          |                        | プロフィール編集         |
| 店舗のジャンルを進択してくたさい。                              |                        |                  |
|                                                |                        | ▶投稿─見            |
|                                                |                        |                  |
| □ パン・サンドイッチ                                    |                        | マニュアル            |
|                                                |                        |                  |
|                                                |                        | 新規会員登録マニュアルはこちら  |
| □ パン・サンドイッチ (その他)                              |                        | 記事投稿マニュアルはこちら    |
| 店舗エリア                                          |                        |                  |
| <b>エリア・</b><br>広範のエリアを選択してください。                |                        |                  |
|                                                |                        |                  |
| □ 東急沿線                                         |                        |                  |
| □ 東京·日本橋                                       |                        |                  |
| □ 京王・小田急治線                                     |                        |                  |
|                                                |                        |                  |
| □ 甲野~四秋漁                                       |                        |                  |
|                                                |                        |                  |
|                                                |                        |                  |

該当する項目のチェックボックス をクリックして、チェックを入れ ていきます。

途中、画像を登録するところもあるので店、店内、料理、テイクアウトメニュー、店のこだわりなどの画像をPCの中に準備しておくとスムーズです。

\* <u>下記の情報は必須項目</u>ですので 、必ず入力をお願いします。 ジャンル / エリア / 店舗名 / 店舗キャッチコピー / 店舗説明 / 電話番号 / 住所

店舗情報

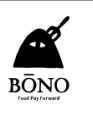

### 店舗画像、メニュー画像などの設定が行えます

| □ WAON<br>□ iD<br>□ QUICPay<br>□ カード可<br>□ VISA<br>た舗メニュー  |                                |                                                    |                                                                  |
|------------------------------------------------------------|--------------------------------|----------------------------------------------------|------------------------------------------------------------------|
| <b>メニュー</b><br>メニューを入力してください。                              |                                |                                                    |                                                                  |
| メニュー写真                                                     | Х==-&* Х==-                    | 説明 メニュー料金                                          | 画像を登録するには「豆球」をク<br>リックします。                                       |
| 店舗テイクアウト・デリバリーメニュー                                         |                                |                                                    | 続きは次のページをご覧ください。                                                 |
| テイクアウト・デリバリーメニューを入力してください。<br>テイクアウト・デリバリーメニュー写真<br>店舗クーポン | テイクアウト・デリバリー テイク<br>メニュー名* メニュ | アウト・デリバリー テイクアウト・デリバリー<br>一説明 メニュー料金<br><u></u> ぬか | 店舗情報を登録する時には、店舗の<br>魅力がお客様にできるだけ伝わるよ<br>う、画像を多く使用するのがおすす<br>めです。 |
| クーボン       クーボンを入力してください。       クーボン名*                     | クーポン利用条件                       | クーポン有効期限。<br>追加                                    | 画像は、バラエティ豊かな雰囲気に<br>なるよう選ぶのがコツです。                                |
| <b>店舗ドリンク</b><br>ドリンク<br>店舗ドリンクを選択してください。                  |                                |                                                    |                                                                  |
| □ ワインあり<br>□ 日本酒あり<br>□ 焼酎あり                               |                                |                                                    |                                                                  |

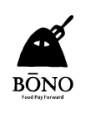

### 「画像を選択する」が表示されます。

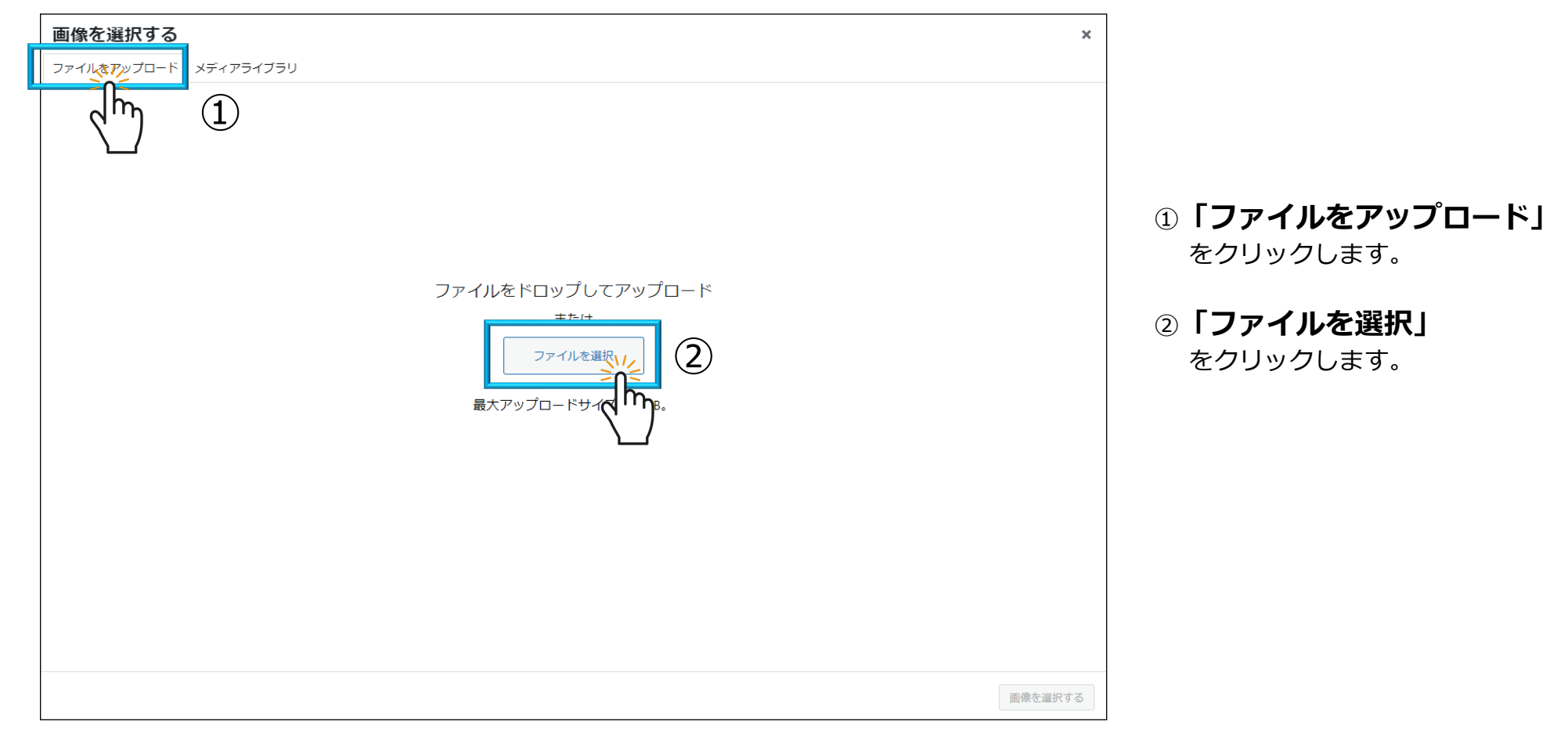

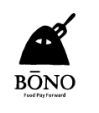

### PC内のウインドウが開いたら「**画像を選択」**します。

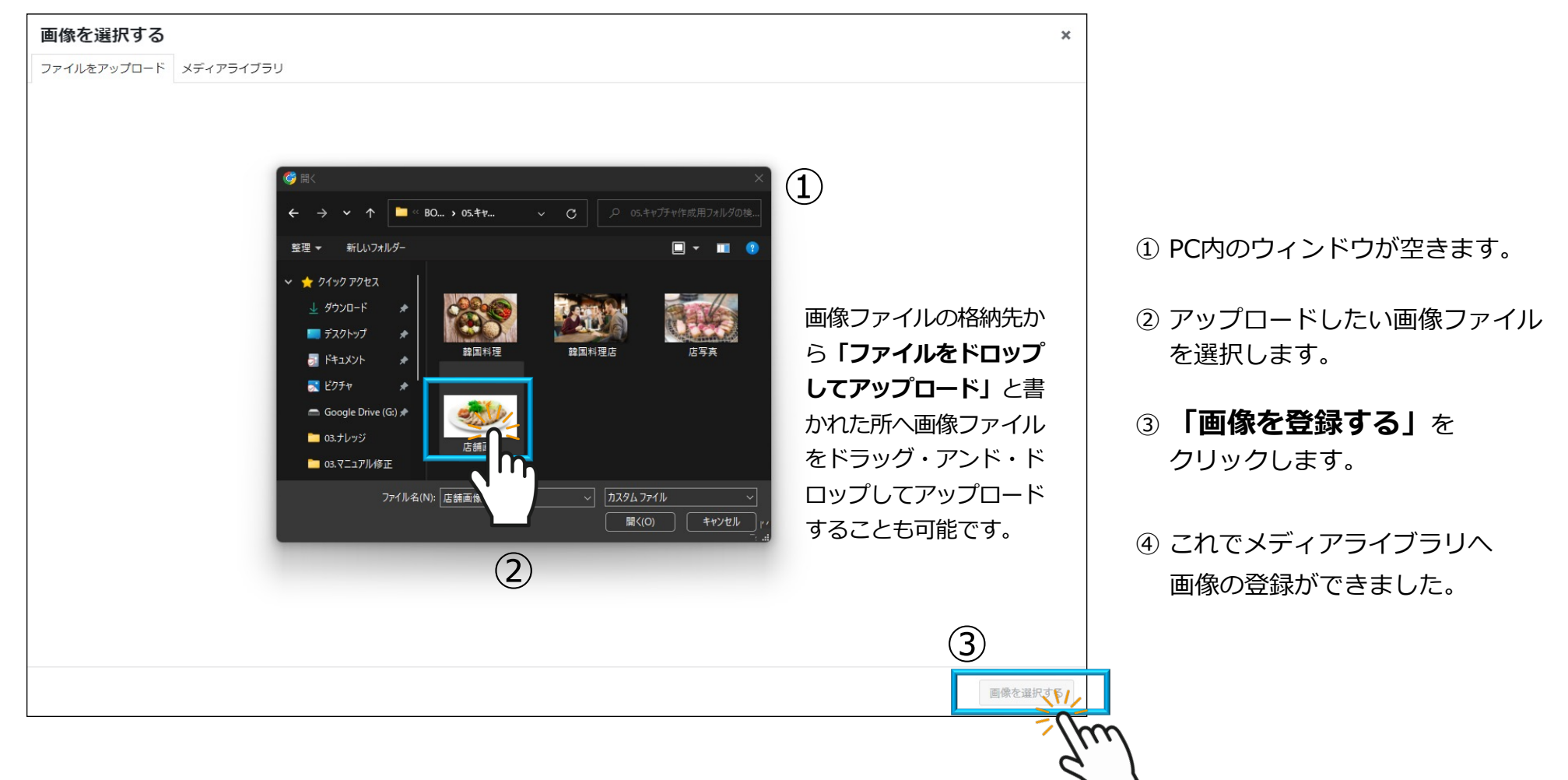

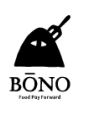

### 「アップロードした画像」を選択します。

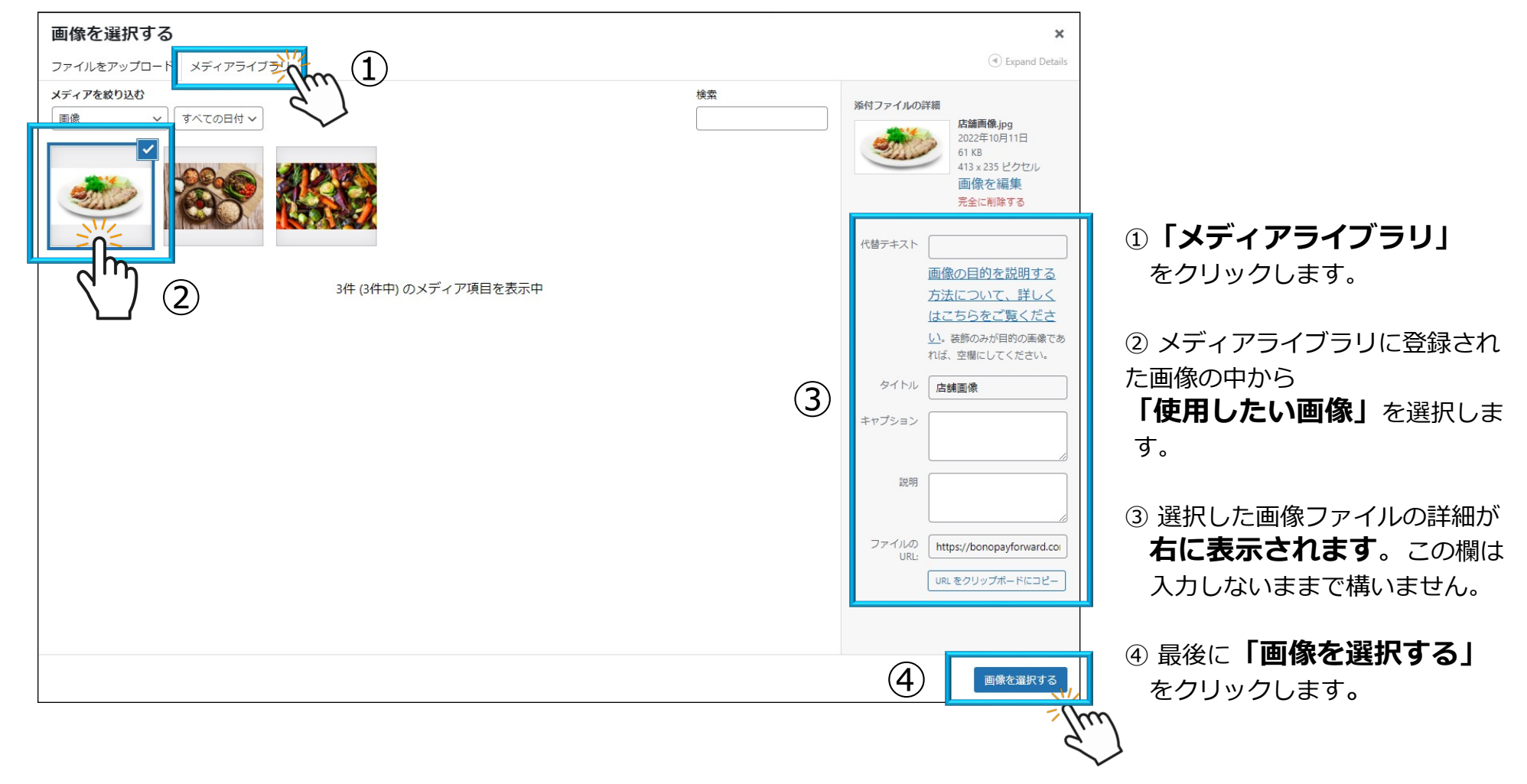

# 会員登録 登録方法① 店舗情報を登録・編集 画像を追加する方法

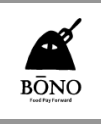

### 「画像を追加する方法」

| <b>定休日</b><br>定休日を選択してください。             月         八火         」水         」ホ         」         」 |          | <ol> <li>P17で登録した画像が確認で<br/>きます。</li> <li>タイトルを入力しておきま</li> </ol> |
|------------------------------------------------------------------------------------------------|----------|-------------------------------------------------------------------|
| お店のごだわり     お店のごだわり     お店のたわりを入力してください。     マロー・ロー・ロー・ロー・ロー・ロー・ロー・ロー・ロー・ロー・ロー・ロー・ロー・ロ         | J.<br>J. | しょう。<br>③ <b>「追加」</b> ボタンをクリック<br>します。                            |
| こだわり見出し* こだわり画像* こだわり説明*                                                                       |          |                                                                   |
| 子供可       ペット可       クーポン       個室       飲み放題       ディクアウト       デリバリー                         |          |                                                                   |

# 会員登録 登録方法① 店舗情報を登録・編集 画像を追加する方法

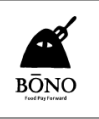

### 「画像を追加登録する方法」

| <b>定休日</b> <sup> </sup> <sup> </sup> | □ 土 □ 日 □ 不定休 ☑ 年中無休 |                |   |                                                                                            |
|----------------------------------------------------------------------------------------------------|----------------------|----------------|---|--------------------------------------------------------------------------------------------|
| 店舗画像 *                                                                                                    | 店舗画像タイトル*            |                |   | ① <b>「追加」</b> ボタンをクリック<br>すると、画像をさらに登録する<br>ウインドウが出ます。                                     |
| 2 画像が選択されていません                                                                                                    |                      | <br>ມີສ່ານ     | 1 | <ol> <li>2 水色の文字の「画像を追<br/>加する」をクリックします。</li> <li>3 2から先はP12ページからの<br/>手順と同じです。</li> </ol> |
| こだわり見出し*                                                                                                    | こだわり画像 *             | ごだわり説明 *<br>追加 |   |                                                                                            |
| <ul> <li>↓ 子供可</li> <li>↓ ペット可</li> <li>↓ クーポン</li> <li>□ 個室</li> <li>□ 飲み放題</li> </ul>                                                                                                    |                      |                |   |                                                                                            |

## 会員登録 登録方法① 店舗情報を登録・編集 グルメサイトのリンク設定

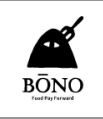

グルメサイトからの「予約を受ける設定」ができます ※必須ではありません

| 予約                         |                                                                       |
|----------------------------|-----------------------------------------------------------------------|
|                            |                                                                       |
| RADYOREANDERLEV            | ←(2)                                                                  |
| l.                         |                                                                       |
| ぐるなび<br>ぐるなびURLを入力してください   |                                                                       |
|                            | ←(2)                                                                  |
| ヒトサラ                       |                                                                       |
| ヒトサラURLを入力してください           |                                                                       |
|                            | ← (2)                                                                 |
| SNS                        | $\leftarrow \rightarrow \mathbb{C}$ (https://tabelog.com /            |
| Facebook                   |                                                                       |
| MetaforDeveloperからFacebook |                                                                       |
|                            | く、食べログ     エリア・駅 [例:銀座、渋谷]     キーワード [例:焼肉、店名、個室]                     |
|                            | $4 \rightarrow 0$ $\beta$ http://rempuise.in/                         |
|                            |                                                                       |
|                            | ぐるなび                                                                  |
| Twitter                    |                                                                       |
| Twitter理の込みタイムラインワイ        | $\leftrightarrow \rightarrow \mathbb{C}$ ( https://hitosara.com/i (1) |
|                            | もんじゃ 燈   東陽町/南砂町 お好み焼き・もんじゃ                                           |
|                            | <b>ニアンション・ション・ション・ション・ション・ション・ション・ション・ション・ション</b>                     |
|                            |                                                                       |
|                            |                                                                       |
| 新型コロナウイルス感染対象              |                                                                       |
| 新型コロナウイルス感染対策              |                                                                       |

- 自社店舗の「URL」をコピー します。
- BONOのウインドウに、自社店舗の「URL」を入力(コピー・ アンド・ペースト」します。
- ③「URL」を設定すると、自社の店 舗ページに予約用ボタンが表示さ れるようになります。

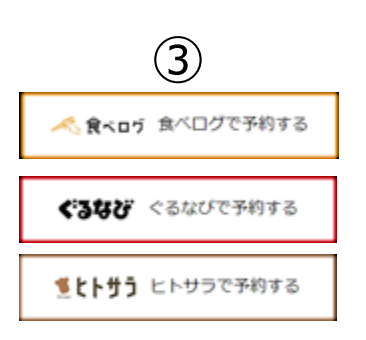

## 会員登録 登録方法① 店舗情報を登録・編集 SNS表示の設定をする

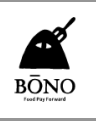

### 「SNS表示の設定」SNSを運営しているなら、自社店舗画面に表示させる設定ができます。※必須ではありません

| SNS<br>Facebook<br>MetaforDeveloper/hらFacebookページのウィジェットiframeを取得してiframeタグを下記に貼り付けてくだす。パージプラグインはごちら |                                                   |                                               |
|----------------------------------------------------------------------------------------------------|---------------------------------------------------|-----------------------------------------------|
|                                                                                                    | Twitter                                           |                                               |
|                                                                                                    | ①「埋め込みタイムラインコード                                   | Facebook                                      |
| Twitter                                                                                              | 取得はこちら」をクリック                                      | <ol> <li>「ページプラグインはこちら」を<br/>クリックへ</li> </ol> |
| Twitter埋め込みタイムラインウィジェットのコードをコピーして下記に貼り付けてください。 <u>埋め込みタイムラインコード取得はこちら</u>                            | ② Twitterの「埋め込みタイムライ                              |                                               |
|                                                                                                    | <b>ンコード取得ページ」</b> へ飛ぶ                             | <ol> <li>Facebookのプラグインページへ<br/>飛ぶ</li> </ol> |
|                                                                                                    | ③ 自社店舗のTwitter URLを入力                             |                                               |
|                                                                                                    | -                                                 | ③ 4項目を入力する                                    |
| 新型コロナウイルス感染対策について                                                                                    | ⑤「埋め込まれたタイムライン」                                   |                                               |
| 新型コロナウイルス感染対策<br>新型コロナウイルス感染対策を選択してください。                                                             | をクリック                                             | ④ 自社店舗のFacebook URL/                          |
| ☑ マスクの着用 ☑ 検温の徹底 ☑ こまめな手洗い ☑ こまめな除菌 ☑ 隣客との距離確保                                                       |                                                   | 幅 480/タブ timeline/高さ 500                      |
| <b>店舗側</b><br>店舗側の感染対策を選択してください。                                                                     | <ul> <li>⑥「カスタマイズオプションを<br/>設定する」をクリック</li> </ul> | と入力し、エンターキーを押す                                |
| ☑ 定期的な換気 □ 隣客との距離確保または間仕切りあり ☑ 出社時の従業員の検温                                                            |                                                   | ⑤ 「コードを取得」をクリック                               |
| <b>お客様</b><br>お客様の感染対策を選択してください。                                                                     | ⑦ 高さ 500/幅 480 と入力し                               |                                               |
| ☑ 手指消毒液の用意 □ 入店時の検温                                                                                  | 「アップデート」をクリック                                     | ⑥ 「Iframe」をクリック                               |
| 作成する                                                                                                 | ⑧「コードをコピー」をクリック                                   | ⑦ 表示されたコードをコピーする                              |
|                                                                                                    | ⑨ このスペースにペーストする                                   | ⑧ このスペースにペーストする                               |

## 会員登録 登録方法① 店舗情報を登録・編集 店舗情報登録を完了する

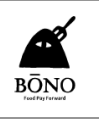

### 「店舗情報の登録完了」最後に新型コロナウイルス感染対策について選択すれば登録完了です。

|                                                                                           | - |
|-------------------------------------------------------------------------------------------|---|
| SNS                                                                                       |   |
| Facebook                                                                                  |   |
| MetaforDeveloperからFacebookページのウィジェットiframeを取得してiframeタグを下記に貼り付けてください。 <u>ページプラグインはこちら</u> |   |
|                                                                                           |   |
|                                                                                           |   |
|                                                                                           |   |
|                                                                                           |   |
|                                                                                           |   |
|                                                                                           |   |
| Twitter<br>Twitter埋め込みタイムラインウィジェットのコードをコピーして下記に貼り付けてください。埋め込みタイムラインコード取得はこちら              |   |
|                                                                                           |   |
|                                                                                           |   |
|                                                                                           |   |
|                                                                                           |   |
|                                                                                           |   |
|                                                                                           |   |
| 新型コロナウイルス感染対策について                                                                         |   |
| 新洲コロナウノルフ度決対学                                                                             |   |
| 新型コロナウイルス感染対策を選択してください。                                                                   |   |
| 🗹 マスクの着用 🗹 検温の徹底 🗹 こまめな手洗い 🗹 こまめな除菌 🗹 隣客との距離確保                                            |   |
|                                                                                           |   |
| 店舗側の感染対策を選択してください。                                                                        |   |
| ▽ 定期的な換気 □ 隣客との距離確保または開仕切りあり ▽ 出社論の従業員の検湯                                                 |   |
|                                                                                           |   |
|                                                                                           |   |
|                                                                                           |   |
| ビ 于 酒 病毒 水の 用 息 山 入 点 時の 便 温                                                              |   |
| August 2                                                                                  |   |
| 17F/0K 9 to 31/2                                                                          |   |
| 1µm                                                                                       |   |
|                                                                                           |   |

ページ最下部にある「**作成する」** ボタンをクリックしたら 会員登録から店舗登録への流れは 完了です。

情報はあとから追加・修正が可能で す。

そうした編集は「**マイページ」**が 入口になります。

### 会員登録 登録方法① 店舗情報を登録・編集 登録した店舗情報を確認

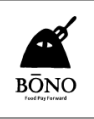

#### 「店舗情報」がきちんと登録できているか、最後に確認します。

|                |                      |       |     | BONO店舗会員のご案内 | 店舗一覧 投稿一覧 | ₹ <b>7</b> %- | Ÿ ( ¤ <i>₫</i> アウト | $\supset$ |
|----------------|----------------------|-------|-----|--------------|-----------|---------------|--------------------|-----------|
| BONO           | お店を検索する              | ◎ エリア | × × | キーワード        | ×         | 検索            |                    |           |
| 脅 BONO > マイページ | ジ > 店舗情報 > 店舗情報の更新完了 |       |     |              |           |               |                    |           |

#### 店舗情報の更新完了

店舗情報の更新が完了しました。

店舗新担佐成後は「承認待ち,光能にかり ROMQ運営会社で店舗の審査を行い、その後正式に公開させていただきます。

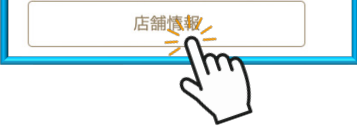

| 会員メニュー                                 |  |
|----------------------------------------|--|
| ▶ マイページ<br>▶ プロフィール<br>プロフィール###       |  |
| ▶ <b>店舗情報</b><br>▶ <b>技稿一覧</b><br>投稿作成 |  |
| マニュアル                                  |  |
| 新規会員登録マニュアルはこちら                        |  |
| 記事投稿マニュアルはこちら                          |  |

前ページの「作成する」ボタン をクリックすると、店舗情報の 更新完了ページへ飛びます。

店舗新規作成後は「承認待ち」状態になり、BONO運営側で店舗の登録審査を行います。

審査結果は<u>メールでお知らせ</u>致し ます。

登録情報にミスなどがないか確認 するため、「**店舗情報」**をクリ ックして、登録した情報を確認し ます。

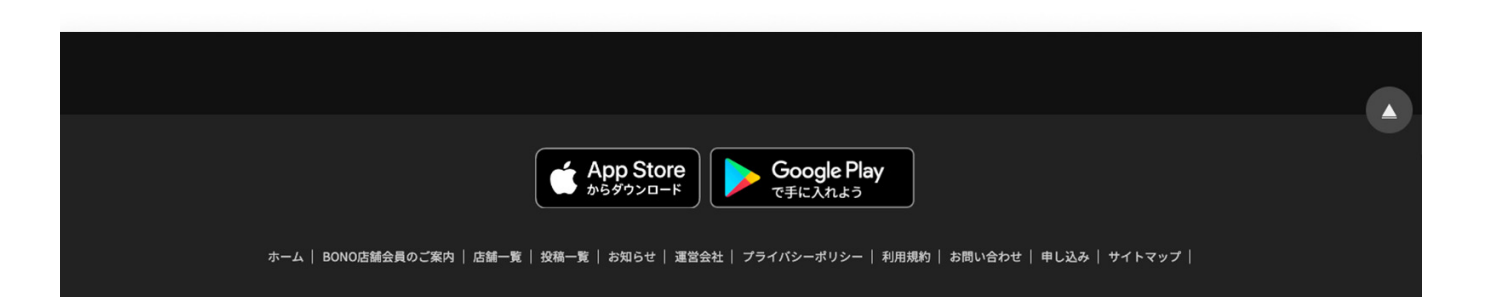

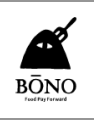

### 「店舗情報」がきちんと登録できているか、最後に確認します。

|                  |                                                 |     | BOI | iO店舗会員のご案内 店舗 | 覽 投稿一覧 | <u> </u>                                                    |
|------------------|-------------------------------------------------|-----|-----|---------------|--------|-------------------------------------------------------------|
| BONO             | お店を検索する                                         | エリア | x × | キーワード         | ×      | 検索                                                          |
| 倄 BONO > マイページ : | > 店舖情報                                          |     |     |               |        |                                                             |
|                  | _                                               |     |     |               |        | ~=↓ <sup>-</sup>                                            |
|                  | 承認待ちBONOサンプル店<br>東京部 新宿・代々木・大久保<br>韓国料理 韓国料理 冷居 |     |     |               |        | <ul> <li>マイページ</li> <li>プロフィール</li> <li>プロフィール場準</li> </ul> |
|                  |                                                 |     |     |               |        | <ul> <li>▶店舗情報</li> <li>▶投稿一覧</li> <li>投稿作成</li> </ul>      |
|                  |                                                 |     |     |               |        | マニュアル                                                       |
|                  |                                                 |     |     |               |        | 新規会員登録マニュアルはこちら                                             |
|                  |                                                 |     |     |               | l      |                                                             |
|                  |                                                 |     |     |               |        |                                                             |
|                  |                                                 |     |     |               |        |                                                             |
|                  |                                                 |     |     |               |        |                                                             |
|                  |                                                 |     |     |               |        |                                                             |

前ページの**「店舗情報」**ボタン をクリックすると、このページへ 飛びます。

店舗登録審査中は、店名の前に「 **承認待ち」**が追加されます。

ミスなどがないか確認するため、 「確認」をクリックして、登録 した情報を確認します。 会員登録 登録方法① 店舗情報を登録・編集 登録した店舗情報を確認

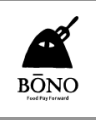

### 「最終確認」登録内容にミスがないか最終確認します。

|      |                                                                                            | BONO店舗会員のご案内 店舗一覧 投稿一覧 (無料会員登録) ログイン |                                                  |
|------|--------------------------------------------------------------------------------------------|--------------------------------------|--------------------------------------------------|
| BONO | お店を検索する 💿 エリア × × 🕅                                                                        | キーワード × 検索                           |                                                  |
|      | 電 > 東京都 > 新宿・代々木・大久保 > BONOサンプル店                                                           |                                      |                                                  |
|      | BONOサンプル店 <sup>公式 感染症対策</sup>                                                              |                                      | 登録した店舗情報は間違いがない<br>か必ず確認します。                     |
|      | 最寄り駅:東京都新宿・代々木・大久保<br>ジャンル:韓国料理 韓国料理 <u>冷麺</u><br>予算:ディナー:¥2,000~¥30,000 ランチ:¥1,000~¥2,000 | <b>ジ</b> 電話する 03-0000-0000           | スクロールしていくと、グルメサ<br>イトへのリンクやSNS、マップな<br>ども確認できます。 |
|      |                                                                                            |                                      |                                                  |

# 会員登録 登録方法② 自社の店舗が見つかった場合

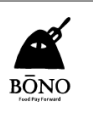

### 「全国の店舗一覧」が表示されます

>

エリアから探す

全国

|               |         |       | BONO店舗会員のご案内 | 店舗一覧 投稿一覧 | 無料会員登録 | ロヴイン |
|---------------|---------|-------|--------------|-----------|--------|------|
|               | お店を検索する | × × Ψ | キーワード        | ×         | 検索     |      |
| ♂ BONO > 店舗一覧 |         |       |              |           |        |      |

全国の店舗一覧のお店

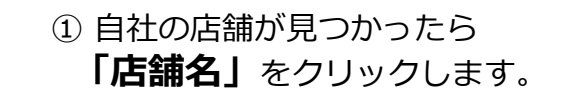

 クリックすると店舗情報を確認 できるページへ移動します。

| ジャンルから探す                                                                                                    |                   | ┦┨ 標準                                                                                                    |                                    |     |
|----------------------------------------------------------------------------------------------------|-------------------|----------------------------------------------------------------------------------------------------|------------------------------------|-----|
| ジャンル一覧 >                                                                                                    | 全646,872件 (1~20件) |                                                                                                    |                                    |     |
|                                                                                                    |                   | 坊野サンプル店<br>東京都新宿・代々木・大久保/サ.<br>麺<br>美味しい韓国料理とサムギョブサ<br>☆ ¥1,000~¥2,000 €・¥3,000~<br>飲み版題 〒イクアウト 2−F <sup>2</sup> | At                                 | リック |
| こだわり            子供可             クーボン             個室             次み放照             ディクアウト             デリバリー             カード可             貸切可             食べ放踊 |                   | <b>坊野料理店</b><br>東京都新宿・代々木・大久保/創作<br>季節の創作料理<br><sup>算切可</sup> 子供可 ティクアウト                                         | 公式 感染症対策<br>作料理・無国籍料理、創作料理<br>カード可 |     |

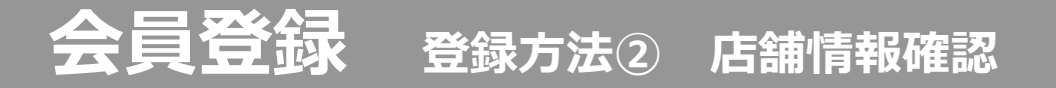

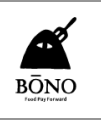

### 「店舗詳細ページ」が表示されます

|               |                        |        |    | BONG | D店舗会員のご案内 | 店舗一覧 投稿 | -覧 (無料金 | <u>ם</u> קלא |
|---------------|------------------------|--------|----|------|-----------|---------|---------|--------------|
|               | お店を検索する                |        | ×× | ¥1 + | ーワード      | ×       | 検索      |              |
| 脅 BONO > 店舗一覧 | > 東京都 > 新宿・代々木・大久保 > 切 | 野サンプル店 |    |      |           |         |         |              |

坊野サンプル店 感染症対策

| 建呂右栜       | ・オーナー様ですか?           |
|------------|----------------------|
| BONOに会員登録で | れば店舗情報やお得情報の更新ができます。 |
|            |                      |
|            |                      |
|            | <b>無科</b> 云貝豆球       |

最寄り駅:東京都新宿・代々木・大久保 ジャンル:サムギョプサル 韓国料理 韓国料理 冷麺 予算:ディナー:¥3,000~ ランチ:¥1,000~¥2,000

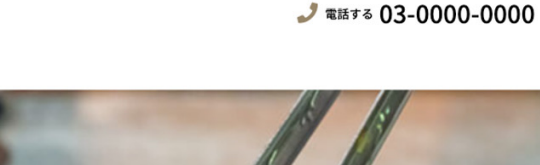

 ①「住所」「予約TEL」などで、 自社の「店舗」で間違いないかを確認し ます。

#### ※注意※

(同じ名前の「店舗名」があった場合) 「電話番号」「住所」などが合っているかを確認 してください。 情報が違う場合は、他店舗のページになります。

> 自社の店舗じゃなかった、 自社の店舗が見つからない場合は

> > P6~

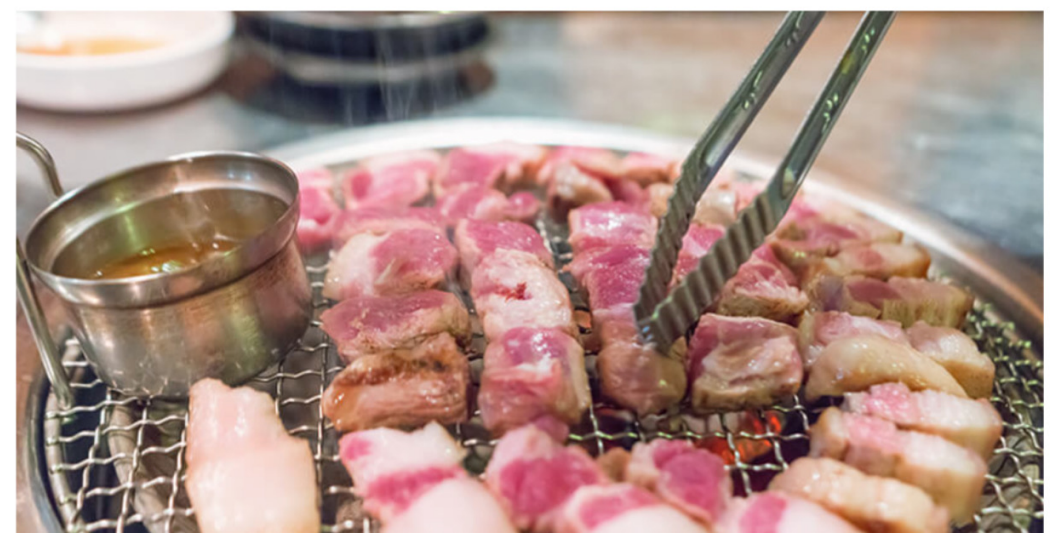

# 会員登録 登録方法② 自社の店舗が見つかった場合 無料会員登録

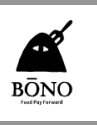

### 「店舗詳細ページ」が表示されます

|                                                                        |                                                                                    | 30NO店舗会員のご案内 店舗一覧 投稿一覧 (無料会員登録) ログイン                                     |                                                           |
|------------------------------------------------------------------------|------------------------------------------------------------------------------------|--------------------------------------------------------------------------|-----------------------------------------------------------|
| BONO                                                                   | 店を検索する 💿 エリア × × 🕅                                                                 | キーワード × 検索                                                               |                                                           |
| 会 BONO > 店舗一覧 > 東京都 > 新宿                                               | ・代々木・大久保 > <b>坊野サンブル店</b>                                                          |                                                                          |                                                           |
| 坊野サ                                                                    | シプル店 感染症対策                                                                         | 運営者様・オーナー様ですか?<br>BOING E #### 71088 #### 100# ##02£#10 CG # 7<br>無料会員登録 | ①ご自身の店舗に間違いが無い場合、<br>"無料会員登録" をクリックします。<br>②ポップアップで       |
| <b>最寄り駅:</b> 東京都<br>ジャンル: <u>サムギ</u><br>予算:ディナー:1                      | 新宿・代々木・大久保<br><u>ギョブサル 韓国料理 韓国料理 冷麺</u><br>¥3,000~ <b>ランチ:</b> ¥1,000~¥2,000       | ♪ 電話する 03-0000-0000                                                      | 「飲食店確認」が表示されます。<br>③運営者様・オーナー様である場合、<br>【はい】<br>をクリックします。 |
| 1012 Mar. 1010                                                         | 飲食店確認                                                                              | ★ 表・オーナー様ですか?                                                            |                                                           |
| 坊野サンプル                                                                 | あなたは飲食店の運営者様・オーナー様ですか?<br>会員登録は飲食店情報を登録・編集するための飲食店様向け登録です<br>通常のアプリご利用に登録は必要ありません。 | · 無料金属金融                                                                 |                                                           |
| 最寄り駅:東京都新宿・代々木・大久6<br>ジャンル: <u>サムギョブサル</u> 鶴三相日<br>予算:ディナー:¥3,000〜 ランチ | UVUX2                                                                              | ***** 03-0000-0000                                                       |                                                           |
| E                                                                      |                                                                                    |                                                                          |                                                           |

## 会員登録 登録方法② 無料会員登録内容入力 利用規約確認

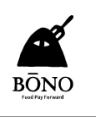

#### 「無料会員登録」が表示されます

☆ BONO > 無料会員登録

#### 無料会員登録

| お名前 |
|-----|
|-----|

坊野 花子

会社名

坊野 合同会社

メール

info3@bo-no.biz

パスワード

•••••

パスワードの確認

•••••

#### 強力

ヒント:パスワードは少なくとも7文字以上であるべきです。より強固にするためには大文 字と小文字、数字、!"?\$% ^&)のような記号を使いましょう。

#### 利用規約

この利用規約(以下、「本規約」といいます。)は、BONO(以下、「当社」といいます。)がこの ウェブサイト上で提供するサービス(以下、「本サービス」といいます。)の利用条件を定めるもの です。登録ユーザーの皆さま(以下、「ユーザー」といいます。)には、本規約に従って、本サービ スをご利用いただきます。

第1条(適用)

1. 本規約は、ユーザーと当社との間の本サービスの利用に関わる一切の関係に適用されるものとしま

登録

①各項目の入力をお願いします。

「会社名」 「メール」 「パスワード」

「お名前」

「パスワードの確認」

※注意※

パスワードは、なるべく複雑にして、

「強力」なものにしておくと、より安全性が高ま ります。

②利用規約を確認し、問題がなければ、【登録】をクリックします。

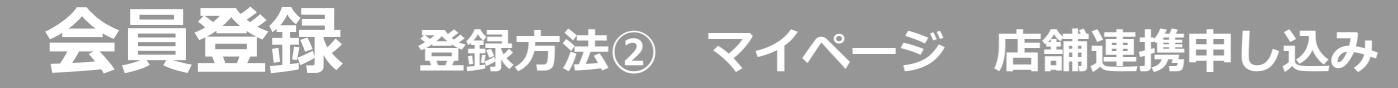

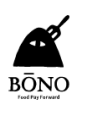

### 「<u>マイページ</u>」が表示されます

|                            |         |       |       | 30NO店舗会員のご案内 | 店舗一覧 投稿一覧 | ।                                                               |  |
|----------------------------|---------|-------|-------|--------------|-----------|-----------------------------------------------------------------|--|
| BONO                       | お店を検索する | エリア × | × (Ψ1 | キーワード        | ×         | 検索                                                              |  |
| 帚 BONO > マイページ             |         |       |       |              |           |                                                                 |  |
|                            | マイ      | ページ   |       |              |           | 会員メニュー                                                          |  |
| こんにちは、坊野主り<br>坊野サンプル店に 申しえ | at Kan  |       |       |              |           | <ul> <li>→ マイページ</li> <li>→ フロフィール</li> <li>プロフィール編集</li> </ul> |  |
| 70                         | フィール編集  |       | ログアウト |              |           | マニュアル 新規会員登録マニュアルはこちら                                           |  |
|                            |         |       |       |              |           | 記事投稿マニュアルはこちら                                                   |  |

登録完了後、マイページが 表示されます。

ご登録頂いたお名前、

「こんにちは、※※さん」の下に 店舗名と申し込むボタンが表示されてい ます。

<u>申し込む</u>は、会員情報と店舗情報を紐付け、連携する事を**BONO運営側**に申し込みます。

①店舗名にお間違いなければ、

#### <u>【申し込む】</u>

をクリックします

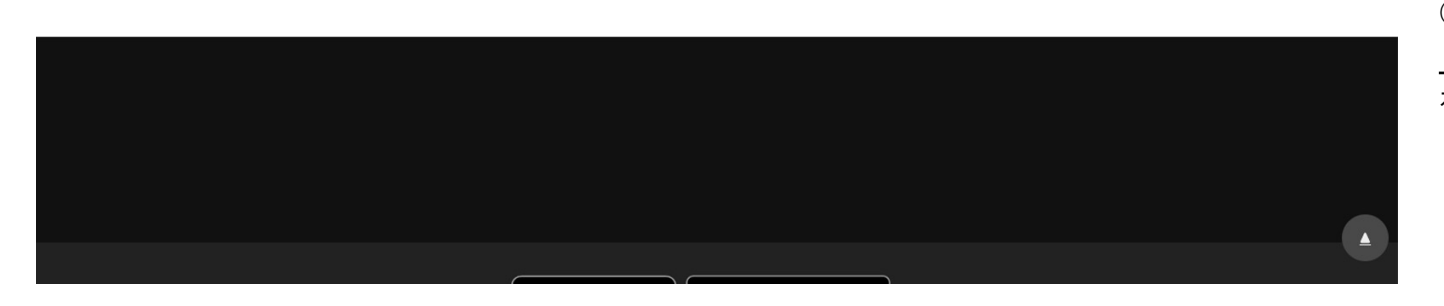

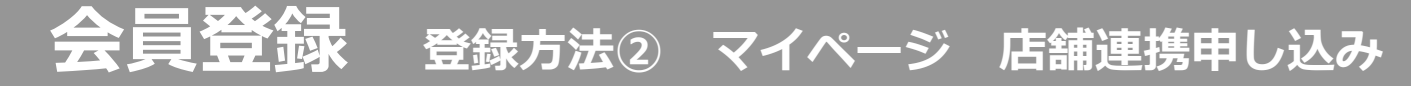

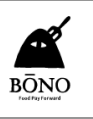

### 「申し込みフォーム」が表示されます

|               |         |       | BON       | 10店舗会員のご案内 店舗 | 一覧投稿一覧 | र्ग ४-७) | <u>ログアウト</u> |
|---------------|---------|-------|-----------|---------------|--------|----------|--------------|
| BONO          | お店を検索する | エリア X | ) × (Ψ( = | キーワード         | ×      | 検索       |              |
| 舎 BONO > 申し込み |         |       |           |               |        |          |              |

申し込み

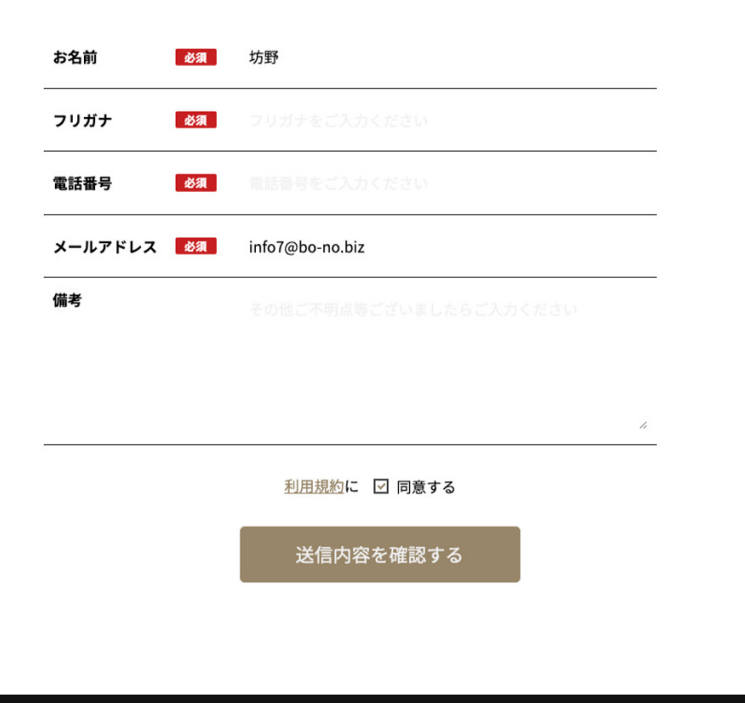

①各項目の入力をお願いします。

「お名前」<u>必須</u> 「フリガナ」<u>必須</u> 「電話番号」<u>必須</u> 「メールアドレス」<u>必須</u> 「備考」

②入力後、 <u>【**送信内容を確認する】**</u> をクリックします。

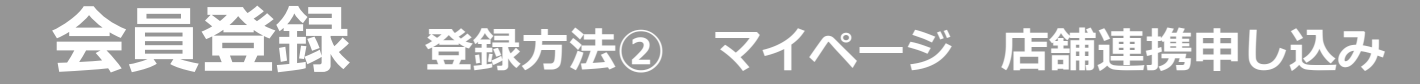

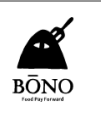

### 「<u>申し込み内容確認</u>」が表示されます

|                                                                      | BONO店舗会員のご案内 店舗一覧 投稿一覧 マイページ ログアウト | 確認画面が表示されます。                                     |  |  |
|----------------------------------------------------------------------|------------------------------------|--------------------------------------------------|--|--|
| <b>B</b> ŌNO<br>refrativent<br>からた検索する<br>◎<br>※<br>BONO > 申し込み > 確認 | エリア X X Y キーワード X 検索               | 入力内容をご確認頂き、問題なければ、<br><u>【送信する】</u><br>をクリックします。 |  |  |
|                                                                      | <b>確認</b><br><b>8</b> 名前           |                                                  |  |  |
|                                                                      | <b>フリガナ 83</b> ボウノ                 | BONO運営側からの承認をお待ちくださ                              |  |  |
|                                                                      | 電話番号 233 0900000000                | しい。                                              |  |  |
|                                                                      | メールアドレス 🕺 info7@bo-no.biz          | お送りいただいた情報を元に、 <u>審査</u> をさ                      |  |  |
|                                                                      | <b>備考</b>                          | せて頂きます。                                          |  |  |
|                                                                      | <u>利用規約</u> に 同意する<br>戻る 送信する      | 審査結果は <u>メールでお知らせ</u> 致します。                      |  |  |
|                                                                      |                                    | 審査完了後、 <u>店舗情報の紐づけ作業等</u> を<br>行います。             |  |  |
|                                                                      |                                    | 承認までの期間は数日かかる場合がござ<br>います。                       |  |  |
| ホーム   BONO店舗会員のご案内   店舗一                                             |                                    | 承認後は <b>ご登録いただいた</b><br>メールアドレスにご案内をいたします。       |  |  |

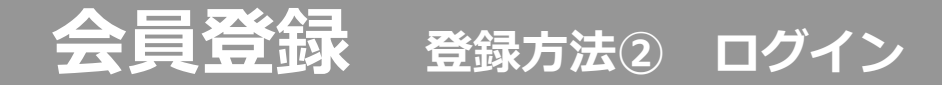

### <u>運営側から承認済みのメールが届きます。</u>

|  |               |         | BONO店舗会員のご案内 店舗一覧 投稿一覧 (無料会員登録) ログイン |       |         |    | 調登録 ログイン |
|--|---------------|---------|--------------------------------------|-------|---------|----|----------|
|  | BONO          | お店を検索する |                                      | × × Ψ | +-7-K × | 検索 |          |
|  | 含 BONO > ログイン |         |                                      |       |         |    |          |

ログイン

| х-л.<br>(     | ) |
|---------------|---|
| パスワード         | · |
|               | ) |
| □ ログイン状態を保存する |   |
| <u> </u>      |   |
|               |   |

※承認済みメールには「ログイン」情報 や<u>店舗情報の更新</u>のご案内等が記載さ れてます。

ページ上部、「**ログイン」**から 「**ログイン」**します。

P25「無料会員登録」で設定した 【メール】【パスワード】 でログインしてください。

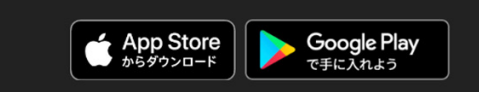

ホーム | BONO店舗会員のご案内 | 店舗一覧 | 投稿一覧 | お知らせ | 運営会社 | プライバシーボリシー | 利用規約 | お問い合わせ | 申し込み | サイトマップ |

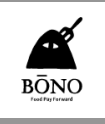

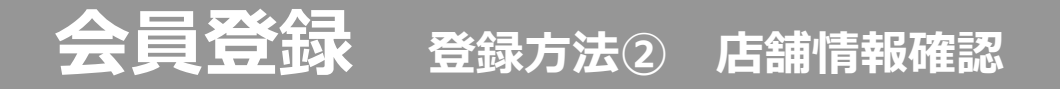

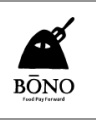

### 「<u>マイページ</u>」が表示されます

|      |         |                         | BONO店舗会員のご案内 店舗一覧 投稿- | -1 (<br>マイページ ログアウト |
|------|---------|-------------------------|-----------------------|---------------------|
| BÖNO | お店を検索する | (◎ エリア <b>x</b> ) x (Ψ( | キーワード ×               | 検索                  |
|      |         |                         |                       |                     |

骨 BONO > マイページ

マイページ

こんにちは、坊野さん

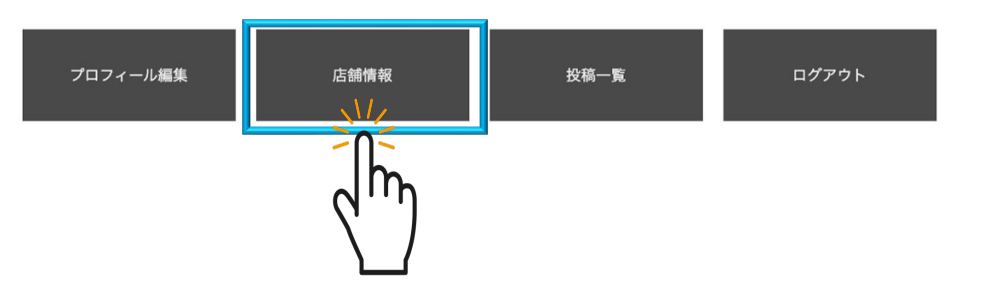

| 会員メニュー              |  |
|---------------------|--|
| ▶ マイページ<br>▶ プロフィール |  |
| プロフィール編集            |  |
| ▶投稿一覧               |  |
| 投稿作成                |  |
| マニュアル               |  |

新規会員登録マニュアルはこちら 記事投稿マニュアルはこちら

#### 【店舗情報】を確認・編集するには 【店舗情報】をクリックしてください。

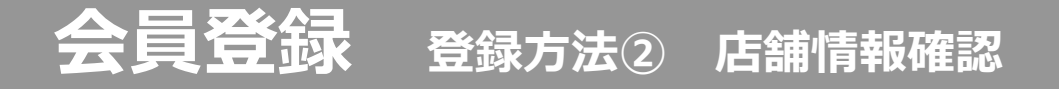

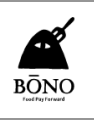

### 「<u>店舗情報</u>」が表示されました

|      |         |         | BONO店舗会員のご案 | 内 店舗一覧 投稿一! | <b>ाँ</b> रिनर्शन | <u>عمر مرکم المجمع المحمد المحمد المحمد المحمد المحمد المحمد المحمد المحمد المحمد المحمد المحمد المحمد المحمد الم</u> |
|------|---------|---------|-------------|-------------|-------------------|----------------------------------------------------------------------------------------------------|
| BONO | お店を検索する | エリア × × | ♥● キーワード    | ×           | 検索                |                                                                                                    |

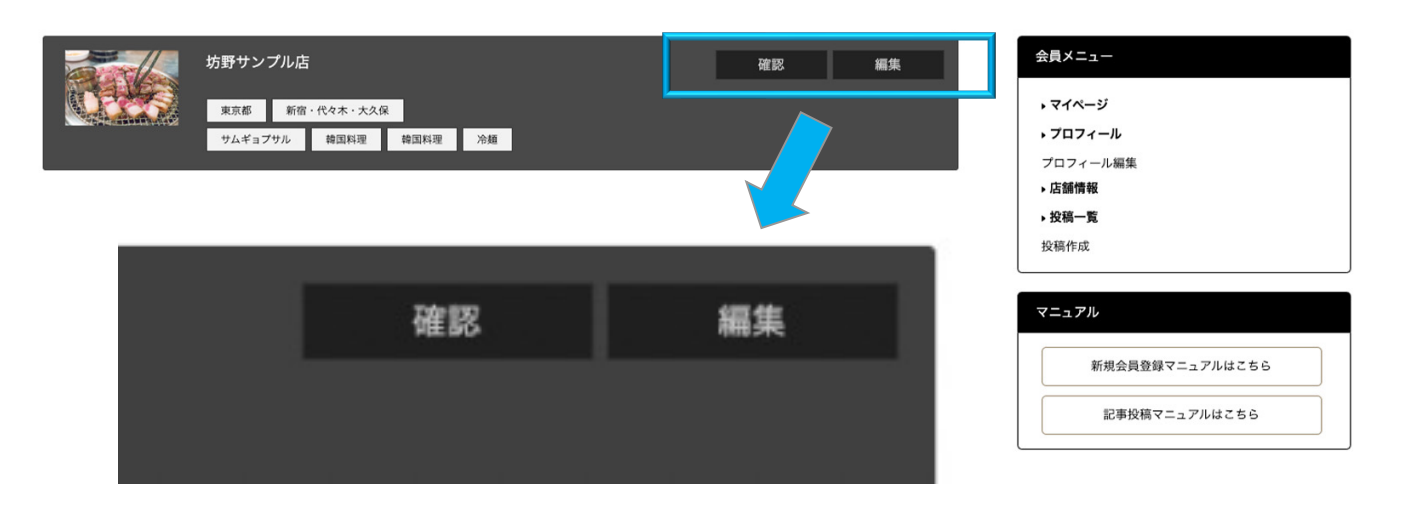

#### 店舗情報を<u>確認</u>するには 【<u>確認】</u> をクリックしてください。

店舗情報を<u>編集</u>するには 【<u>編集</u>】 をクリックしてください。 ※店舗情報編集はP9へ

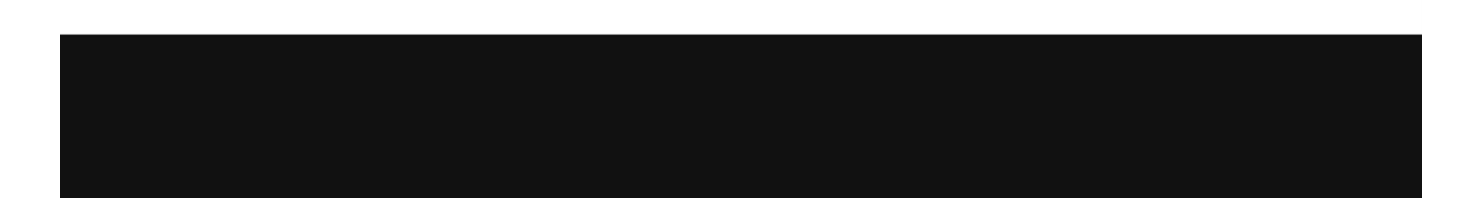

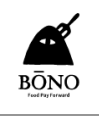

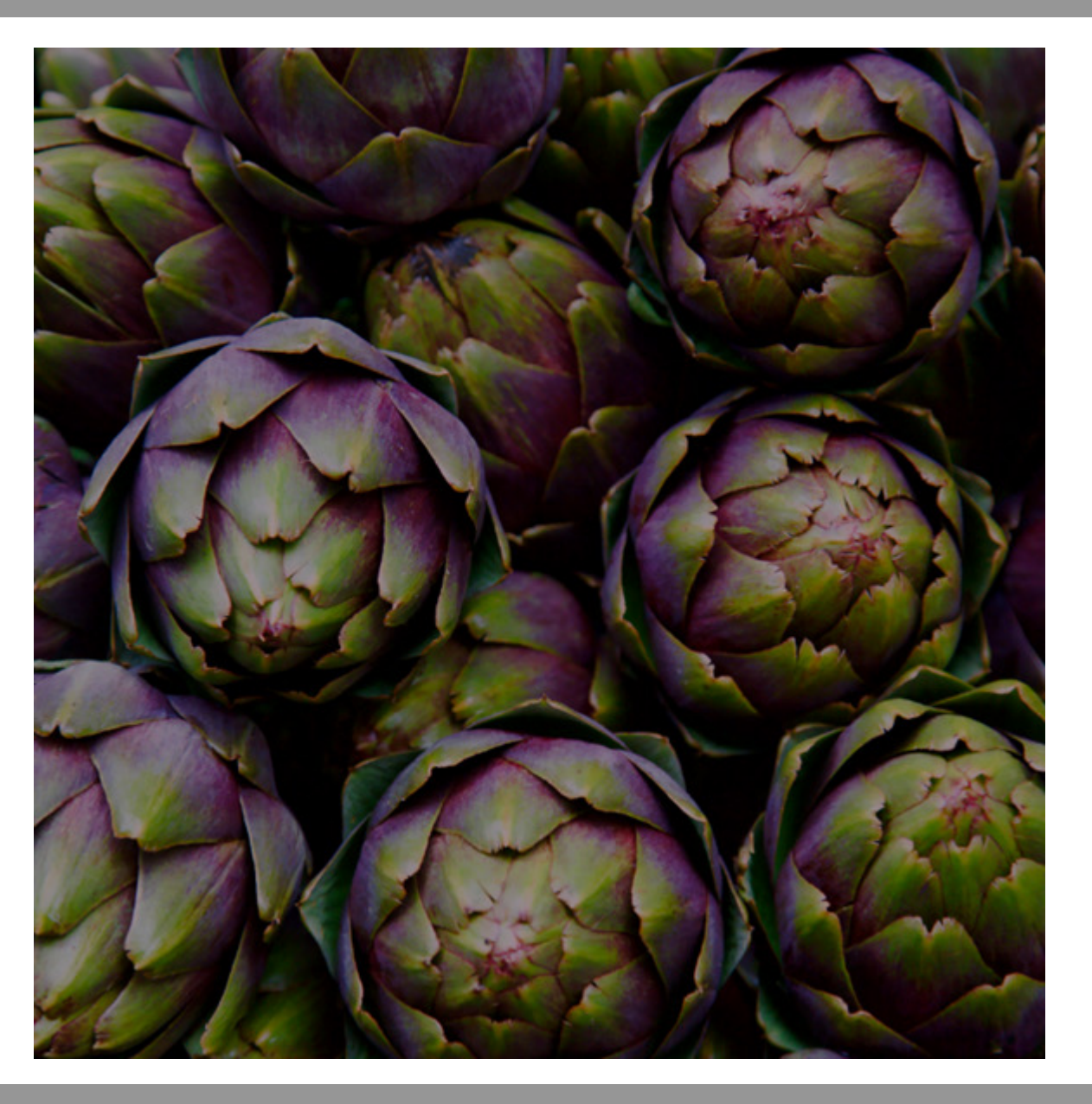

### ありがとうございました。

これで会員登録は完了です。

BONOを、よりよい店舗運営に お役立てください。